## COVAXON USER MANUAL

# For use by Healthcare Providers within the York Region Authorized Organization

#### **Creation Date: January 2024**

This manual was created by the IDCD Systems at York Region Public Health. For any updates or questions pertaining to the content in this manual, please email <u>IDCDsystems@york.ca</u>

IDCD Systems Team idcdsystems@york.ca 1-877-464-9675 TTY 1-866-512-6228 york.ca

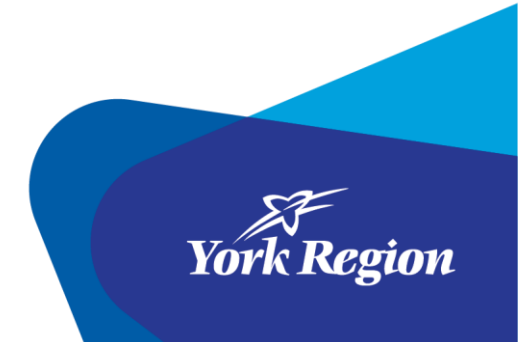

## Table of Contents

| What is COVaxON?                                                   | 3  |
|--------------------------------------------------------------------|----|
| Training Recordings                                                | 3  |
| Gaining Access to the COVaxON System                               | 4  |
| Setting up your COVaxON Account                                    | 4  |
| Initial Set-up of your COVaxON Production Account                  | 5  |
| Step 1: Salesforce Authenticator App                               | 5  |
| Step 2: Set Password and Two-Factor Authentication                 | 5  |
| Adding an Existing Account to a New Mobile Device                  | 11 |
| Logging in to the COVaxON Production Site                          | 11 |
| Logging Out of COVaxON                                             | 13 |
| Authorized Organizations (AO)                                      | 13 |
| Users Who Work for Other Hospitals/Organizations                   | 13 |
| Confirming Your Authorized Organization                            | 14 |
| Password Reset Options                                             | 15 |
| Resetting Your Own Password                                        | 15 |
| How to Check and Update Your Security Question                     | 18 |
| Searching for Clients                                              | 19 |
| Search for a Client with a Health Card Number (HCN)                | 20 |
| Search for a Client Without a Health Card Number (HCN)             | 20 |
| Alternate Search – Using the Global Search Bar                     | 21 |
| Creating New Clients                                               | 22 |
| Create a New Client in COVaxON – With Ontario Health Card (HCN)    | 23 |
| Create a New Client in COVaxON – Without Ontario Health Card (HCN) | 25 |
| Maintaining Client Information                                     | 30 |
| Updating Client Information                                        | 30 |
| Gather Sociodemographic Information                                | 34 |
| Provincial Registry Remediation                                    | 36 |
| Duplicate Client Records                                           | 36 |
| Client With Historical Doses Not Found in COVaxON                  | 37 |
| Marking a Client as Inactive                                       | 37 |
| System Alerts                                                      | 38 |
|                                                                    | 2  |

| Alert Types                                                 | 38 |
|-------------------------------------------------------------|----|
| Creating an Alert                                           | 39 |
| Clinical Notes                                              | 40 |
| Entering a Clinical Note                                    | 41 |
| Entering a Dose at Point of Service                         | 42 |
| Enter Doses Administered from Client Profile                | 42 |
| Reviewing an Immunization Record                            | 46 |
| Generate Receipt Button                                     | 46 |
| Client Immunization Section                                 | 46 |
| Basic Details Tab                                           | 47 |
| Consent & Assessment Tab                                    | 48 |
| Vaccine & Product Details Tab                               | 48 |
| Files Tab                                                   | 49 |
| History Tab                                                 | 49 |
| Documenting an Adverse Effect Following Immunization (AEFI) | 50 |
| AEFI Occurs Immediately Following Immunization              | 50 |
| Generating a Dose Receipt                                   | 51 |
| Generate Receipt from COVaxON Directly to Client            | 51 |
| Generate Receipt Online Via Provincial Site                 | 53 |
| Receipts Not Generating – Troubleshooting                   | 53 |
| Support Desk Information                                    | 53 |

## What is COVaxON?

COVaxON is an immunization and inventory repository for COVID-19 vaccinations. The repository is used for documenting and maintaining historical immunization records for COVID-19 vaccinations and for COVID-19 doses given at point of care. The repository is also used for COVID-19 vaccine inventory tracking, as well as allocation of vaccine to specific Vaccination Events.

## **Training Recordings**

Prior to working in the COVaxON production site, watch the following training videos to become more comfortable with navigating and using the system:

| ТОРІС                                        | WHERE POSTED | LINK                         |
|----------------------------------------------|--------------|------------------------------|
| COVaxON - System Overview                    | YouTube      | https://youtu.be/BWtXWdwdZyg |
| COVaxON - System Training for<br>Vaccinators | YouTube      | https://youtu.be/PzpvoB5iWzc |

## **Gaining Access to the COVaxON System**

Access to COVaxON under the York Region Authorized Organization is managed by the IDCD Systems team at York Region Public Health. To enroll in COVaxON, please contact idcdsystems@york.ca for details and support.

Users can only log into the COVaxON application from within Canada. In addition, some users with VPN connections routed through another country will also be unable to access the application.

## Setting up your COVaxON Account

Once you enroll in the COVaxON system for an account within York Region, you will need to set up your account:

- Salesforce will send you an email with a link to set your password. Follow the directions in the email to begin setup of your account.
- The link is only active for 24 hours. If your link expires, please contact the provincial help desk at 1-888-333-0640.
- If you did not receive a link or need assistance, contact IDCD Systems at idcdsystems@york.ca

Login requirements include:

- Username
- Password
- Two-Factor Authentication (2FA)

Two-Factor Authentication (2FA) is a security feature that adds a second layer of security to the user authentication process.

The minimum device requirements for Salesforce 2FA Compatibility are:

- iOS 8.0 or above; iPhone and iPad download via App Store
- Android 7.0 (Nougat) or above download via Google Play

If you are a new COVaxON user and need to set up your account, click the link here: <u>Initial</u> <u>Set-up of your COVaxON Production Account</u>

If you are an existing COVaxON user and need to add your existing COVaxON account to a new mobile device, click the link here: <u>Adding an Existing Account to a new Mobile Device</u>

#### INITIAL SET-UP OF YOUR COVAXON PRODUCTION ACCOUNT

Use these instructions for the initial set-up of your COVaxON Production (live) account.

#### Step 1: Salesforce Authenticator App

1. **Install** the **Salesforce Authenticator app** through Google Play or the Apple App Store on your mobile device. The application is free. The icon for the Salesforce Authenticator can be seen in the image below:

| Salesforce Authenticator                 |  |
|------------------------------------------|--|
| Salesforce.com, inc.                     |  |
| 4.2★1M+E14.7K reviewsDownloadsEveryone ③ |  |
| Install < Share 🕺 Add to wishlist        |  |

Step 2: Set Password and Two-Factor Authentication

1. **Navigate** to the email from Salesforce for your COVaxON production account details. **Click** on the link in the email to finish setting up your password.

- Use **Google Chrome** to open the link. You may need to copy and paste the link to a Google Chrome browser. <u>Do not use Microsoft Edge or Internet Explorer for setting up your account or for logging into COVaxON.</u>
- **The link is valid for 24 hours only**. If you did not receive a link or if the link expires, contact provincial help desk at **1-888-333-0640**.

| Finish resetting your Salesforce password                                                                                                    |                                          |                                                                                          |
|----------------------------------------------------------------------------------------------------|------------------------------------------|------------------------------------------------------------------------------------------|
| QA_SUPPORT@salesforce.com                                                                                                    |                                          | $\bigcirc$ Reply $\bigotimes$ Reply All $\rightarrow$ Forward $\textcircled{0}$          |
| Retention Policy 36 Month Delete - Default (3 years)                                                                                                    | Expires 1/10/2027                        | Inu 1/11/2024 12:21 PM                                                                   |
| Salesforce recently received a request to reset the password for the username link. This link expires in 24 hours.                                                                          |                                          | To finish resetting your password, go to the following                                   |
| https://covaxon.my.salesforce.com/secur/forgotpassword.jsp?<br>r=00D4t0000008aeP0054t000000Ul2ICjwKMwoPMDBENHQwMDAwMDA4YWV<br>SEMId8VRGs2rM7qXDsSevWOEaDExWPwyqzsWhFE6txil59_KRQCdEVe6egwNN | /QEg8wMkc0dDAwMDAv<br>MUMFrOUTQxF7ghMTz2 | wMDBaR0waDzAwNTR0MDAwMDAwVWwySRidzavMzzE<br>2Y21r5fBvALwMDOyrluCAW9U2CWIFT6pvYMjaTaqTwF& |
| display=page&fpot=0dd236a8-3847-432c-871d-2f56e2957e31a03d9ef7-f3e0-4<br>If you didn't ask for your password to be reset, contact your Salesforce administ                                  | 9ed-9d05-31a24fbcebbe<br>trator.         | Click hyperlink to open in<br>Chrome browser                                             |

Note: Your email may state that you need to 'reset your password,' even though this is the initial setup of the program. Click the link in the email to continue setting up your COVaxON account.

2. A pop-up will appear, and you will be prompted to Change Your Password.

- a) Enter a **New Password** with at least eight characters, including at least one letter and at least one number.
- b) Re-enter the same password in the **Confirm New Password field**.
- c) Select a Security Question and provide the answer. Make note of this in a secure place, as you will require the answer to this security question should you ever have to reset your account.
- d) Click Change Password.

| Change My Password                                       |          |
|----------------------------------------------------------|----------|
| New Password                                             |          |
|                                                          | a        |
| Confirm New Password                                     |          |
|                                                          | b        |
| Security Question                                        |          |
| In what city did you meet your spouse/significant other? |          |
| Answer                                                   | С        |
| City Name                                                |          |
|                                                          |          |
| Save                                                     | <b>u</b> |

3. COVaxON will open to the home page. A pop-up window may appear stating **Welcome to the Lightning Experience.** Click the '**X**' in the upper right hand of the screen to exit out of the welcome message.

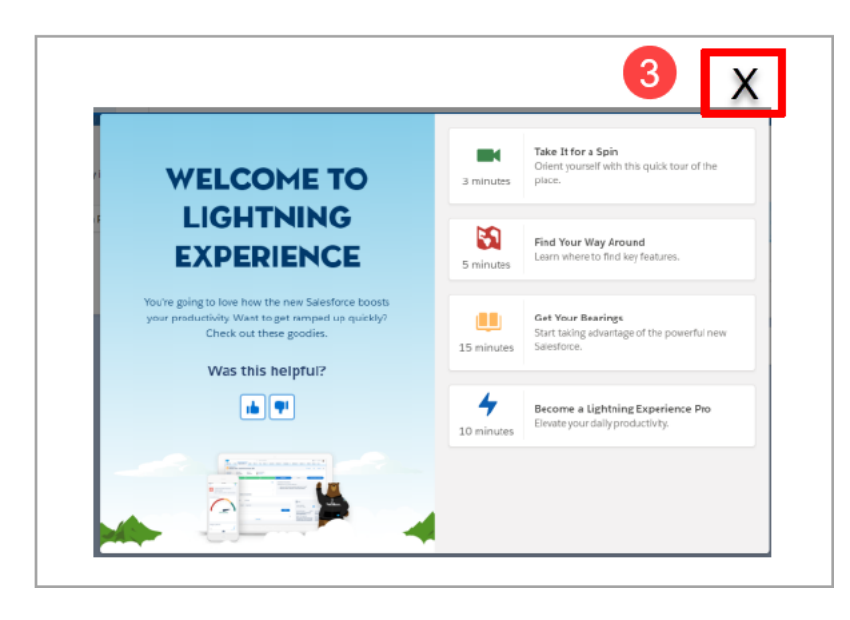

4. Log out of COVaxON to continue to set up the Two-Factor Authentication (2FA). On the top right corner of the page, click the drop down arrow beside your name and click **Log Out.** 

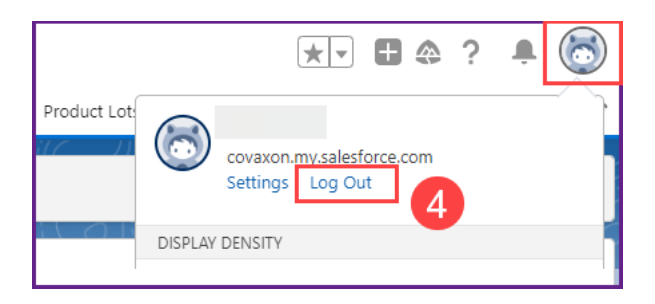

5. Your password has now been set. You will now need to set up your Two-Factor Authentication using your mobile device in order to access the COVaxON system:

- a. Navigate to <u>https://covaxon.my.salesforce.com/</u> in Google Chrome (do not use other web browsers).
- b. Enter your Username and Password and click Log In.
- c. Salesforce will send a verification code to your registered email address.
- d. Enter the verification code sent in the email and click Verify.

|                                 | Verify Your Identity                                                                                            |
|---------------------------------|----------------------------------------------------------------------------------------------------|
| You're t<br>your Sa<br>your ide | rying to <b>Log In to Salesforce</b> . To make sure<br>lesforce account is secure, we have to verify<br>entity. |
| Enter th                        | e verification code we emailed to<br>@******.com.                                                               |
| Verificati                      | on Code                                                                                                    |
|                                 | Verify                                                                                                    |

- 6. You will then be asked to enter a two word phrase that will be provided through the Salesforce Authenticator application on your mobile device. Open the Salesforce Authenticator application on your mobile device.
  - a) Click Skip Tour if prompted
  - b) Click Add an Account.

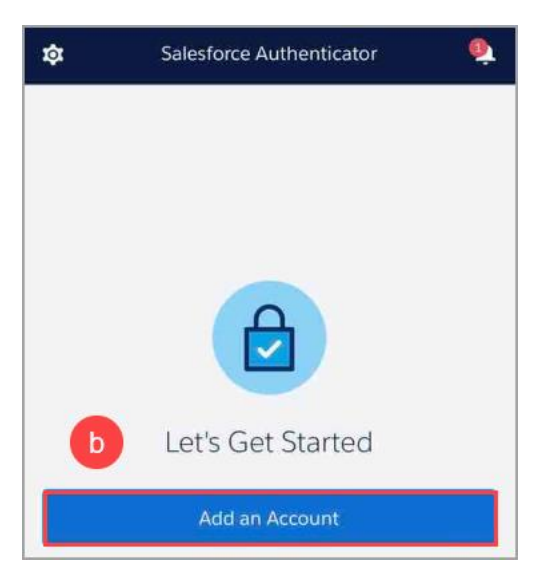

c) The Authenticator on your mobile device will display a two word phrase. Enter this two word phrase in your computer's Google Chrome browser and click **Connect**.

| Core Two-Word Prozes Hep<br>boring object<br>@ Capy to Cipboard<br>Here the convection on your pro- | Connect Salesforce Authenticator is a fixed with the salesforce Authenticator is a fixed with the salesforce Authenticator is a fixed by that runs on your IOS or Android mobile device.<br>1. Download Salesforce Authenticator from the App Store of Coogle Flay and install it on your mobile device.<br>2. Open the app and tap to add your account.<br>3. Open the app and tap to add your account. |
|----------------------------------------------------------------------------------------------------|----------------------------------------------------------------------------------------------------|
| C                                                                                                   | Two-Word Phrase Cancel Connect                                                                                                    |
| Or Scan QR Code                                                                                     |                                                                                                    |
| Mobile Device                                                                                       | Computer or Tablet                                                                                                    |

 d) If the two word phrase you entered is correct, you will be prompted by your Google Chrome browser to access the Salesforce Authenticator Application on your mobile device once more to confirm the connection between the two devices. You will have 90 seconds to complete this step.

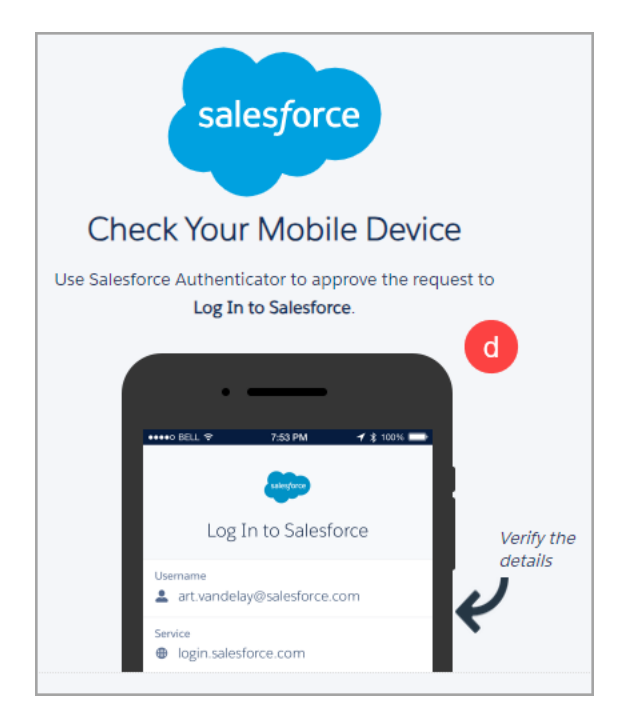

e) Check your mobile device and click **Connect** to verify your account.

| sale                                                                                                    | sforce                                                                                         |
|----------------------------------------------------------------------------------------------------|------------------------------------------------------------------------------------------------|
| Connect                                                                                                    | Account                                                                                        |
| We tell you when som<br>your account data. If i<br>everything's OK, you o<br>But if something's not<br>it. | neone's trying to access<br>it's you and<br>can verify the activity.<br>t right, you can block |
| Username                                                                                                   |                                                                                                |
| Service<br>Galesforce                                                                                      |                                                                                                |
|                                                                                                    | е                                                                                              |
| Cancel                                                                                                    | Connect                                                                                        |

f) A pop up window will appear confirming that your account has been added. Click **Got It** to complete the setup process.

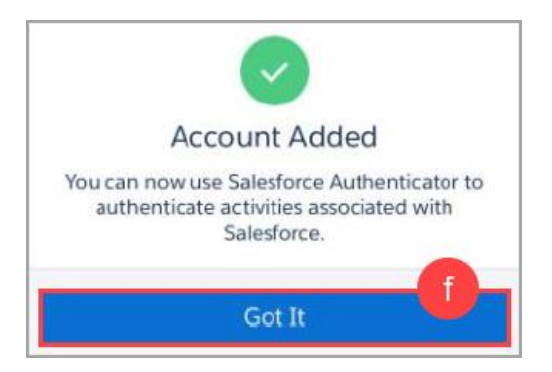

Your COVaxON account and Two-Factor Authentication setup is now complete.

#### Notes:

- If you are prompted for location services in the app, you can choose whether you accept or decline.
- Benefit to having location services enabled: You will be not prompted every time to enter the two-word phrase if you are in the same location.

#### ADDING AN EXISTING ACCOUNT TO A NEW MOBILE DEVICE

#### Scenarios:

- COVaxON user receives a new mobile device and needs to add their account to the Salesforce Authenticator app on their new device.
- COVaxON user deletes the Salesforce App from their device and is trying to re-add it.
- Download the Salesforce Authenticator app on to your mobile device that you will be using (e.g., new phone) to login to COVaxON. Refer to <u>Step 1: Download Salesforce</u> <u>Authenticator App</u> for guidance, if needed. Ensure download the Authenticator app prior to calling the service desk.
- 2. Contact the COVaxON Support Desk at **1-888-333-0640**. The help desk will disable your account from the Salesforce Authenticator app from your old device and assist you in adding your account to the Salesforce authenticator app on your new device.

## Logging in to the COVaxON Production Site

Users should log in to their COVaxON accounts at least once per month to ensure their accounts remain active. To log in to the COVaxON production site, follow these steps:

- 1. Open COVaxON by opening your browser (Safari, Google Chrome, or Microsoft Edge) and go to the COVaxON URL link: https://covaxon.my.salesforce.com
- 2. Enter your Username and Password credentials. Click Log In.

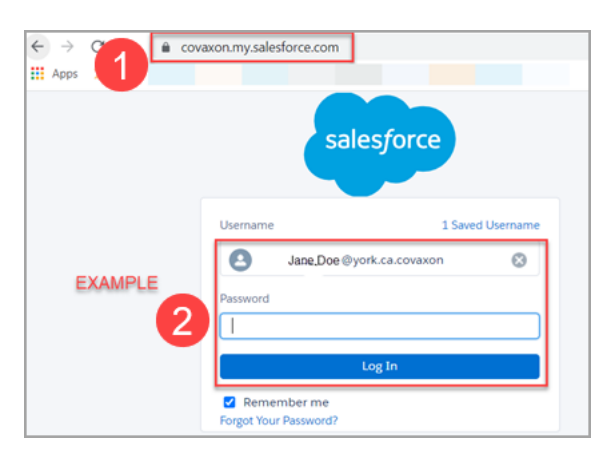

- 3. On your mobile device, you will receive a request from the Salesforce authenticator app.
- 4. Open the application and click **Approve**.
- 5. You will see the **Acceptable Use Policy (AUP)**. Scroll down to read the policy. Click the **Finish** button at the bottom of the AUP to agree to the terms.

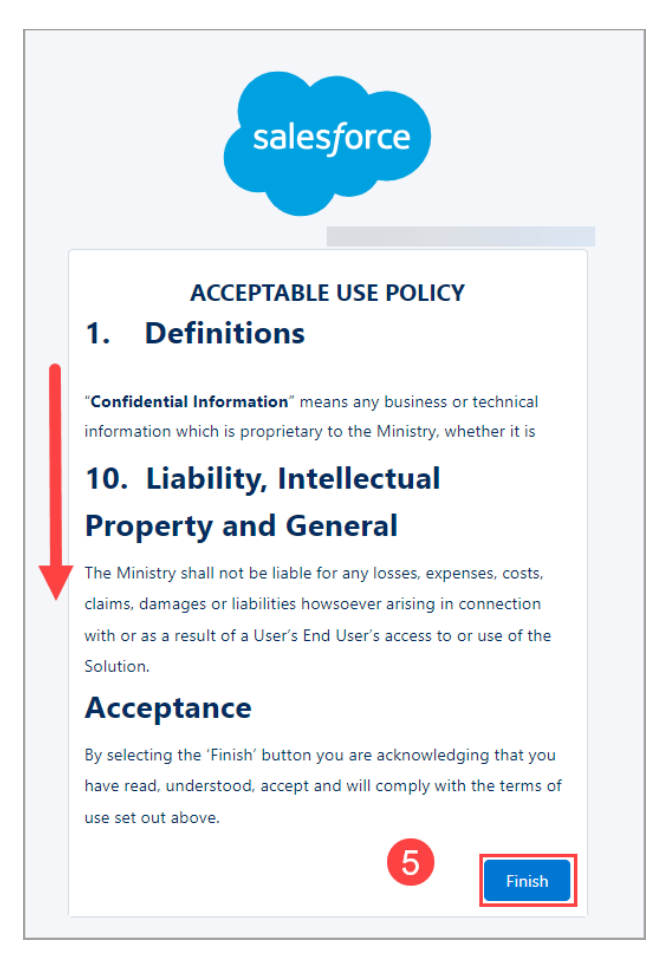

6. The COVaxON home page will open on your tablet, computer, or laptop. The home page will display **Client Search** options by default.

| Onta           | ario 🕅                                                                                         |                                                   |                     |                  | Q Se             | arch         |            |                |       |       | 5   |
|----------------|------------------------------------------------------------------------------------------------|---------------------------------------------------|---------------------|------------------|------------------|--------------|------------|----------------|-------|-------|-----|
|                | Vaccine Management                                                                             | User Account by Authorized Organi                 | Client Search       | Clients 🗸        | Inventory 🗸      | Shipment 🗸   | Dashboards | ✓ Storage Loca | tions | ~     |     |
| ଷ              | Client Search                                                                                  |                                                   |                     |                  |                  | S= 11 ( 7777 |            |                |       | /13// |     |
| Enter<br>Healt | r the Health Card Number (HCN<br>h Card Number<br>HCN unavailable<br>earch Client Create New C | ). If Health Card Number is unavailable,<br>iient | click 'Search Clier | nt' to search us | ing other parame | eters.       |            |                |       |       | - 6 |

## Logging Out of COVaxON

- 1. On your tablet, computer, or laptop, click on the Salesforce avatar on the top right corner of the COVaxON home screen. Select **Log Out.**
- 2. Exit the browser window.

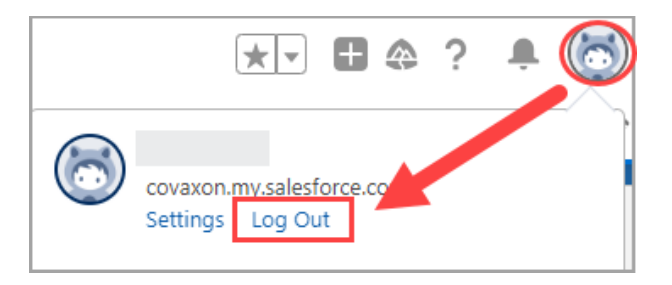

Continue with the following steps only if using a shared device.

- 3. Go to your browser settings and clear the cache (website and browsing history) for the next user.
- 4. Do not save the password in the Salesforce login page when using a shared device. This will prevent other users from easily logging in under the incorrect credentials.

## **Authorized Organizations (AO)**

#### **USERS WHO WORK FOR OTHER HOSPITALS/ORGANIZATIONS**

Important: Users must ensure they are logged into their York Region Authorized Organization COVaxON account. If a user is employed by multiple organizations (e.g. Hospital, Retirement Home, Long Term Care Home) they may have multiple user accounts in COVaxON. Ensure you have logged into your York Region COVaxON account, otherwise you will not have access to the correct Vaccination Events and/or will use inventory from other organizations. If you have questions about this, contact <u>IDCDSystems@york.ca</u> for support.

## CONFIRMING YOUR AUTHORIZED ORGANIZATION

- 1. Once you have <u>logged into the production site</u>, click on the Salesforce avatar on the top right corner of the page.
- 2. Select Settings.

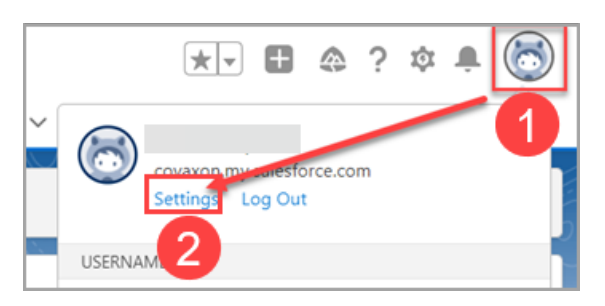

- 3. Navigate to Advanced User Details.
- 4. Scroll down to check your **Authorized Organization** and confirm it displays **York Region Public Health**

| Q Quick Find               | Advanced User Details                                  |                                                      |
|----------------------------|--------------------------------------------------------|------------------------------------------------------|
| My Personal Information    |                                                        |                                                      |
|                            | Division                                               |                                                      |
| Advanced User Details      |                                                        |                                                      |
|                            | Address                                                |                                                      |
| Approver Settings          | Time Zone                                              | (GMT-05:00) Eastern Standard Time (America/New_York) |
| Change My Password         | Locale                                                 | English (Canada)                                     |
| change my rassilora        | Language                                               | English                                              |
| Connections                | Delegated Approver                                     |                                                      |
| External Credentials       | Manager                                                |                                                      |
| Grant Account Login Accoss | Receive Approval Request Emails                        | Only if I am an approver                             |
| Grant Account Login Access | App Registration: One-Time Password Authenticator      | [Connect]                                            |
| Language & Time Zone       | App Registration: Salestorce Authenticator             | [Disconnect]                                         |
| Login History              | Security Key (U2F or WebAuthn)                         | [Register]                                           |
| Personal Information       | Lightning Login                                        | [Enroll]                                             |
|                            | Temporary Verification Code (Expires in 1 to 24 Hours) |                                                      |
| > Desktop Add-Ons          | Relationship to Client                                 |                                                      |
| ,                          | Designation                                            |                                                      |
| > Import                   | Authorized Organization                                | York Region Public Health                            |
|                            | skeduloUserType                                        |                                                      |
|                            |                                                        |                                                      |

Important: If your Authorized Organization does not display York Region Public Health, and you are unsure of your login information for your York Region account, contact idcdsystems@york.ca for support.

## **Password Reset Options**

**Note:** COVaxON Support will be available Monday to Friday from 8:30am to 4:30pm. Weekend support is no longer available.

#### **RESETTING YOUR OWN PASSWORD**

If you have forgotten your password and would like to reset it to access COVaxON, follow the instructions below:

- 1. Navigate to https://covaxon.my.salesforce.com
- 2. Click on the Forgot Your Password? hyperlink

| salesforce            |
|-----------------------|
| Username              |
|                       |
| Password              |
|                       |
| Log In                |
| Remember me           |
| Forgot Your Password? |
| •                     |

3. Enter your username and click Continue

| salesforce                                                                                                    |                                                         |  |
|----------------------------------------------------------------------------------------------------|---------------------------------------------------------|--|
| Forgot Your                                                                                                    | Password                                                |  |
| <ul> <li>Having trouble logging in?</li> <li>Usernames are in the form</li> <li>Passwords are case sensitiv</li> <li>Sandbox Login</li> <li>To reset your password, enter your</li> </ul> | of an email address.<br>e.<br>rour Salesforce username. |  |
| Username                                                                                                    |                                                         |  |
| enter username here                                                                                                    | 3                                                       |  |
| Cancel                                                                                                    | Continue                                                |  |
| Video: Need Help Logging In?                                                                                                    |                                                         |  |

4. Check your inbox for email notification from <u>QA\_SUPPORT@salesforce.com</u> to finish resetting your password. Ensure to also check your junk mail folder. Click on the link provided in the email.

| Finish resetting your Salesforce password                                                                                                    |                      |                                                                                                    |  |  |  |
|----------------------------------------------------------------------------------------------------|----------------------|----------------------------------------------------------------------------------------------------|--|--|--|
| QA_SUPPORT@salesforce.com                                                                                                    |                      | $\begin{array}{ c c c c c c c } \hline & & & & & \\ \hline & & & & \\ \hline & & & & \\ \hline & & & \\ \hline \hline & & & \\ \hline & & & \\ \hline & & & \\ \hline & & & \\ \hline & & & \\ \hline & & & \\ \hline & & & \\ \hline & & & \\ \hline & & & \\ \hline & & & \\ \hline \hline & & & \\ \hline \hline & & & \\ \hline \hline & & & \\ \hline \hline & & & \\ \hline \hline & & & \\ \hline \hline & & & \\ \hline \hline \\ \hline & & & \\ \hline \hline & & & \\ \hline \hline \\ \hline \hline \\ \hline \hline \\ \hline \hline \\ \hline \hline \hline \\ \hline \hline \hline \\ \hline \hline \hline \hline \hline \\ \hline \hline \hline \hline \hline \hline \hline \hline \hline \hline \hline \hline \hline \hline \hline \hline \hline \hline \hline \hline$ |  |  |  |
| Retention Policy 36 Month Delete - Default (3 years)                                                                                                    | Expires 1/10/2027    |                                                                                                    |  |  |  |
| Salesforce recently received a request to reset the password for the username link. This link expires in 24 hours.                                                                                                    |                      | To finish resetting your password, go to the following                                                                                                    |  |  |  |
| https://covaxon.my.salesforce.com/secur/forgotpassword.jsp?<br>r=00D4t0000008aeP0054t000000Ul2ICjwKMwoPMDBENHQwMDAwMDA4YWVQEg8wMkc0dDAwMDAwMDBaR0waDzAwNTR0MDAwMDAwVWwySRidzavMzzE<br>SEMId8VRGs2rM7qXDs5evW0EaDExWPwyqzsWhFE6txil59 KRQCdEVe6egwNNMUMFr0UTQxF7ghMTz2Y21r5fBvALwMDOvrluCAW9U2CWIFT6ovYMiaTaqTwF& |                      |                                                                                                    |  |  |  |
| display=page&fpot=0dd236a8-3847-432c-871d-2f56e2957e31a03d9ef7-f3e0-49                                                                                                    | ed-9d05-31a24fbcebbe | Click hyperlink to open in<br>Chrome browser                                                                                                    |  |  |  |

5. After clicking the link in the email, your browser will open a new window and you will be asked to answer your security question. This question will be different for all users, based on their information provided on the initial setup of their account.

| To verify your identity, answer the security question<br>associated with your account.             |   |
|----------------------------------------------------------------------------------------------------|---|
| Username                                                                                           |   |
|                                                                                                    |   |
| Question                                                                                           |   |
| In what city were you born? 5                                                                      |   |
|                                                                                                    | ٦ |
| Continue                                                                                           |   |
| If you still can't log in, try the following: Contact your company's administrator for assistance. |   |

6. On your mobile device, open the Salesforce Authenticator and tap **Approve.** 

| 10:25 I .11                        | ?∎ |
|------------------------------------|----|
| sitesfore                          |    |
| Log In to Salesforce               |    |
| Username                           |    |
| Service<br>Salesforce              |    |
| Device<br>Chrome 96 on OSX 10.15.7 |    |
| Always approve from this location  | 0  |
| Current Location                   | >  |
| 6                                  |    |
| Deny Approve                       |    |
|                                    |    |

- 7. Change your password by entering a new password and confirming the new password. Make sure to include at least eight characters, one letter and one number.
- 8. Click Change Password to save.

| Change Your Password     |  |  |
|--------------------------|--|--|
| Enter a new password for |  |  |
| . Make sure to           |  |  |
| include at least:        |  |  |
| 🕙 8 characters           |  |  |
| 1 letter                 |  |  |
| 1 number                 |  |  |
| * New Password           |  |  |
| Good                     |  |  |
| * Confirm New Password   |  |  |
| Match                    |  |  |
| Change Password          |  |  |

#### HOW TO CHECK AND UPDATE YOUR SECURITY QUESTION

You have the option of reviewing and changing your security question while logged in to the COVaxON should you wish to. You must be logged in to COVaxON to view and change your security question:

- 1. Once you have logged into the production site, click on the Salesforce avatar on the top right corner of the page.
- 2. Select Settings.

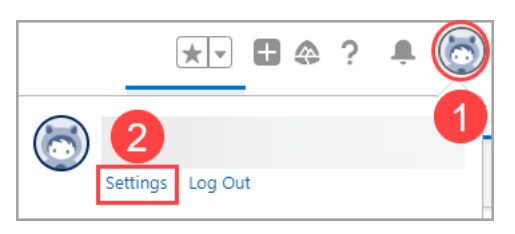

3. From the left-hand navigation menu, select Change My Password

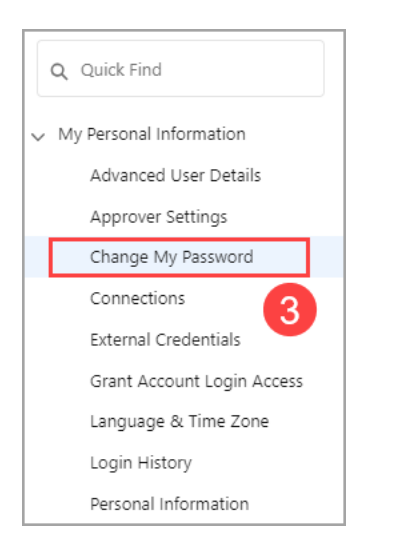

4. Check if the Security Question is blank.

- a) If blank, you will need to update. Proceed to step #5.
- b) If it is populated, change is not required. If you would like to update your security question, proceed to step #5.

| Security Q | uestion                                                                          |
|------------|----------------------------------------------------------------------------------|
| $\bigcirc$ | If your security question is blank, use the drop down arrow to select a question |
| Answer     |                                                                                  |
|            | Input your answer and click <b>Save</b> below                                    |
| _4         |                                                                                  |
|            | Save                                                                             |
|            |                                                                                  |

- 5. To update your security question, your password must also be changed.
  - a) Enter your current password
  - b) Enter a new password. Make sure to include at least eight characters, one letter and one number.
  - c) Confirm new password by entering a second time. Ensure the passwords match.
  - d) Select a security question from drop down options.
  - e) Enter the answer to your security question.
  - f) Click **Save** when complete.

| Change My Password                                       |   |
|----------------------------------------------------------|---|
| * Current Password                                       |   |
|                                                          | а |
| New Password                                             |   |
|                                                          | b |
| Confirm New Password                                     |   |
|                                                          | С |
| Security Question                                        |   |
| In what city did you meet your spouse/significant other? | d |
| Answer                                                   |   |
| City Name                                                | е |
| Save                                                     | Ð |

Your password and security question have now been changed successfully.

## **Searching for Clients**

Click on a link to access the topic within this section:

- <u>Search for Client With HCN</u>
- Search for Client Without HCN

• Alternate Search – Using the Global Search Bar

#### SEARCH FOR A CLIENT WITH A HEALTH CARD NUMBER (HCN)

- 1. Click on the **Client Search** tab.
- 2. Manually enter the client's HCN (must be a 10-digit number with no spaces/dashes without the 2-letter version code at the end).
- 3. Click the **Search Client** button to complete the search.

|                                                                                                    |                               | Ontario 🕅          | *-         |           | ? 🌲        | 6          |
|----------------------------------------------------------------------------------------------------|-------------------------------|--------------------|------------|-----------|------------|------------|
|                                                                                                    |                               | Q Search           |            |           |            |            |
| ***                                                                                                    | Vaccine Management            | Client Search Inve | entory 🗸 S | hipment 🗸 | Vaccinatio | n Events 🗸 |
| ଭ                                                                                                    | Client Search                 | 1                  |            |           |            |            |
| Enter the Health Card Number (HCN). If Health Card Number is<br>unavailable, click 'Search Client' to search using other parameters.<br>Health Card Number |                               |                    |            |           |            |            |
| Se                                                                                                    | arch Client 3 Create New Cliv | ent Clear          |            |           |            |            |

4. If results are produced, click the desired client's name (which is a hyperlink) and their record will open in a new tab.

|              | Client Search Results |                                   |            |             |   |
|--------------|-----------------------|-----------------------------------|------------|-------------|---|
| Client Name  | ~                     | Health Card Number / COVID ID 🛛 🗸 | Birthdate  | Postal Code | ~ |
| Mary Poppins |                       | XXXXXX7780                        | 1980-01-15 | L4K 2M9     |   |

5. If results are not produced, click **Finish** to continue searching using other client identifiers. If no results are returned after searching by multiple search terms (e.g., Name, HCN, Date of Birth), a new client record will need to be created. To complete this task, proceed to the <u>Create a New Client in COVaxON</u> section.

## SEARCH FOR A CLIENT WITHOUT A HEALTH CARD NUMBER (HCN)

**Note:** Search parameters must be an exact match. Imprecise matches will not return results. An imprecise match means that the name is similar, but not exact. For example: short forms of names such as "Matt" instead of "Matthew"

- 1. Click on the **Client Search** tab.
- 2. Click on the HCN unavailable checkbox and click Search Client.

| Enter the Health Card Number (HCN). If Health Card Number is unavailable, click 'Search Client' to search using other parameters. |
|----------------------------------------------------------------------------------------------------|
| Health Card Number                                                                                                    |
| HCN unavailable                                                                                                    |
| Search Client Create New Client Clear                                                                                             |

- 3. A screen will appear to enter other client identifiers. The search <u>must</u> include the client's last name as well as any other search parameters.
- 4. If results are produced, click the desired client's name and their record will open in a new tab.
- If results are not produced, a popup message will display saying 'Close window to create a new client.' You may click the **Previous** button and modify the client identifiers if there was a mistake or click **Finish** and proceed to Create Client Section. Go to <u>Create New Client in</u> <u>COVaxON</u> section for further guidance.

|                                      | No Records Found |   |          |        |
|--------------------------------------|------------------|---|----------|--------|
| Close window to create a new client. |                  | 5 |          |        |
|                                      |                  |   | Previous | Finish |

#### ALTERNATE SEARCH — USING THE GLOBAL SEARCH BAR

- 1. Click inside the Global Search bar which is located at the top of your browser.
- 2. To the left of the Global Search bar, you will see All with a downward arrow. Click on All.

| Ontario 🕅 🔰        | Search: All 🔻 | Q Search |
|--------------------|---------------|----------|
| Vaccine Management |               |          |

3. Select **Clients** from the dropdown options.

| Search: Clients 🔻 | Q Search    |
|-------------------|-------------|
| Suggested For You | <b>^</b>    |
| All               |             |
| Authorized Org    | ganizations |
| Chatter           |             |
| Client Immuniz    | ations      |
| ✓ Clients         |             |
| Dashboards        |             |
| Inventory         |             |
| Inventory Trans   | sfers       |
| Mass DataLoad     | ls          |
| PHU Masters       |             |
| People            | •           |

- 4. Enter your search criteria in the Search field. Examples of search options:
  - Client's full name
  - Client's last name and year or date of birth
  - Client's HCN or COVID ID
  - Client's phone number
  - Client's home address
  - Client's email address
- 5. Press Enter on your keyboard or click on Show more results

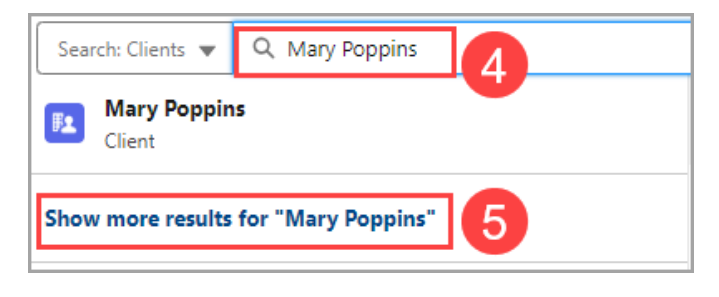

6. Review the list and select the select client if they appear.

## **Creating New Clients**

Clients who cannot be located in COVaxON can be created as new clients. Ensure that multiple searches are conducted prior to creating a new profile to avoid duplicate records.

#### CREATE A NEW CLIENT IN COVAXON - WITH ONTARIO HEALTH CARD (HCN)

1. From the Client Search Tab, enter the client's HCN (10 digits only - no dashes, spaces or two letter version code at the end) and click **Search Client**.

|                        |                                                                                                    | Ontario 😵                                                 | *• • •       | ? 🌲 🐻                  |
|------------------------|----------------------------------------------------------------------------------------------------|-----------------------------------------------------------|--------------|------------------------|
|                        |                                                                                                    | Q Search                                                  |              |                        |
|                        | Vaccine Management                                                                                                    | Client Search Inventory                                   | ∽ Shipment ∽ | Vaccination Events 🗸 🗸 |
| Ø                      | Client Search                                                                                                    |                                                           |              | 212 o Assili (203      |
| Enter<br>unav<br>Healt | r the Health Card Number (HCN).<br>ailable, click 'Search Client' to se<br>h Card Number<br>34567890<br>HCN unavailable | . If Health Card Number is<br>arch using other parameter: |              |                        |
| Se                     | earch Client Create New Cli                                                                                             | ent Clear                                                 |              |                        |

2. When the HCN is not in COVaxON, the Search Client screen will open. Search using the client's last name and at least one other search parameter available. Click **Next**.

| Search Client                                                |      |
|--------------------------------------------------------------|------|
| Search using the Last Name with the other search parameters. |      |
| First Name                                                   |      |
|                                                              |      |
| *Last Name                                                   |      |
| 2                                                            |      |
| Birthdate                                                    |      |
|                                                              | i    |
| Gender                                                       |      |
| None                                                         | \$   |
| Home Phone                                                   |      |
|                                                              |      |
| Mobile                                                       |      |
|                                                              |      |
|                                                              | Nout |
|                                                              | Next |

3. When no results are produced, you will be directed to an option to search the Provincial Registry. This is an integration between COVaxON and the Provincial Registry (which contains information of residents registered under OHIP). Click **Next** to continue.

| Click Next to proceed with Provincial Registry search for Health Card Number: |          | 3    |
|-------------------------------------------------------------------------------|----------|------|
|                                                                               | Previous | Next |

- 4. Provincial Registry search results will display. When an exact match is found, a record will appear with the details from the Provincial Registry. Review the client details and validate the information to ensure it is the correct client. Confirm with the client the following information is correct in the Provincial Registry and update if necessary:
  - First / Middle / Last Names
  - Date of Birth
  - Gender
  - Home Phone
  - Address

Note: If there is no exact match for the client's HCN found in the Provincial Registry, a pop-up message will display saying "No Records Found." You may click the **Previous** button and modify the HCN if there was a mistake or click **Next** and proceed to section <u>Create New Client in COVaxON - Without Ontario Health</u> <u>Card Number (HCN).</u>

| No Records Found                                                                        |          |
|-----------------------------------------------------------------------------------------|----------|
| No client record found in the Provincial Registry. Close window to create a new client. | 4        |
|                                                                                         | Previous |

5. If you would like to proceed with client creation, select **Save**. If you do not wish to proceed with client creation, click cancel.

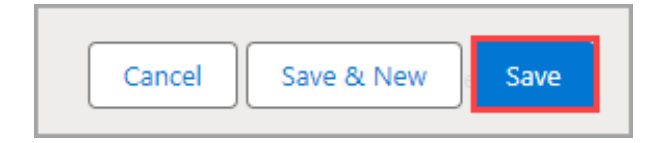

- 6. You will receive a message <u>Client successfully created</u>. Click **Finish**.
- 7. You will be returned to the Client Search tab. Enter the client's HCN if it is not prepopulated. Click **Search Client**.

| Ont                 | ario 🕅                                                                                           |                                           |                     |                  | Q Se                   | earch      |            |
|---------------------|--------------------------------------------------------------------------------------------------|-------------------------------------------|---------------------|------------------|------------------------|------------|------------|
|                     | Vaccine Management                                                                               | User Account by Authorized Organi         | Client Search       | Clients 🗸        | Inventory 🗸            | Shipment 🗸 | Dashboards |
| Ø                   | Client Search                                                                                    |                                           |                     |                  | <i>IIII17 - 11</i> 333 | 8-711-777  |            |
| Ente<br>Healt<br>11 | r the Health Card Number (HCN)<br>h Card Number<br>22334455<br>HCN unavailable<br>create New Cli | . If Health Card Number is unavailable, o | click 'Search Clier | nt' to search us | ing other parame       | eters.     |            |

8. The search results will populate with the new client you created. Click on the Client's Name to open the client's profile.

| Client Search Results |        |             |        |                      |            |                 |  |
|-----------------------|--------|-------------|--------|----------------------|------------|-----------------|--|
| Client Name           | $\sim$ | Chosen Name | $\sim$ | Health Card $ \lor $ | Birthdate  | Postal Code 🛛 🗸 |  |
| Mary Poppins          | 8      |             |        | XXXXXX9595           | 1991-05-04 | M7A 1C1         |  |
|                       |        |             |        |                      |            | Previous Finis  |  |

9. Continue to <u>Updating Client Information</u> Section.

#### **CREATE A NEW CLIENT IN COVAXON — WITHOUT ONTARIO HEALTH CARD (HCN)**

After searching for the client using the above processes, if it is determined that the client does not exist in COVaxON, their record must be created manually. When creating a new client record, it is important to capture as much information as possible to ensure accuracy.

1. From the **Client Search** tab, click **Create New Client**. A new client information window will open. Proceed to fill in client information.

|               | Vaccine Management                                                       | Client Search                        | Inventory                | ~    | Shipment   | $\sim$ |
|---------------|--------------------------------------------------------------------------|--------------------------------------|--------------------------|------|------------|--------|
| ଭ             | Client Search                                                            |                                      | 9///2 o)\)               |      | 1 67242183 |        |
| <u>)</u> (a)  | A (                                                                      |                                      | sittes titles            | 1610 |            |        |
| Enter<br>unav | r the Health Card Number (HCN).<br>ailable, click 'Search Client' to sea | If Health Card N<br>arch using other | lumber is<br>parameters. |      |            |        |
| Healt         | h Card Number                                                            |                                      |                          |      |            |        |
|               | HCN unavailable                                                          |                                      |                          |      | J          |        |
| Se            | arch Client Create New Clie                                              | ent Clear                            |                          |      |            |        |

Note: The Create New Client button will be unavailable until the user has attempted to search for the client using the Search Client button.

- 2. Enter Client Name
- 3. Alias Enter if applicable.
- 4. Verified **Chosen Name** The chosen name checkbox and chosen name fields are available to support transgender Ontarians who are in the process of changing their legal (current) name to their chosen name.
  - Verify the users ID (Driver's License, Passport, or other government issued ID)
  - Select the check box for Verified Chosen Name.
    - i. If the checkbox is selected, the values entered in Chosen Name will appear on the client's enhanced vaccine certificate from the provincial portal.
    - ii. If the checkbox is not selected, the Client's Legal Name will appear on the client's enhanced vaccine certificate from the provincial portal.
  - Enter the chosen name(s) into the chosen name fields Chosen First Name, Chosen Middle Name and/or Chosen Last Name as needed
- 5. Enter Health Card Number
  - If no HCN is available, it is advised to select alternate ID from the drop down
- Birthdate 1900-01-01 is the default date when the client's birthdate was missing/unknown at the time of uploading clients into COVaxON. Ensure to verify birthdates for all clients. If the client refuses to disclose their date of birth, enter 1900-01-01. (Note: for birth years prior to 1923 must be entered manually as the calendar does not go earlier than one hundred years from the current year)
- 7. Select Gender
- 8. Alternative ID enter if HCN is not available (e.g. birth certificate, drivers license)
- 9. Inactive use this field for clients who are deceased or moved out of province
- 10. **Indigenous**: Select as appropriate after the client has self-disclosed. If **Other Indigenous** is selected, the **Other Indigenous Specify** field is mandatory.

#### **Vaccine Related Section**

- 11. Click on **Vaccination Event** and begin typing in your clinic name. It should appear in the drop down. Select it.
- 12. **Primary Care Provider** type in provider's name to search (if not found, move to next section)
- 13. Click on Reason for Immunization
- 14. **Institution** When the following Reason for Immunization values are selected, the institution field becomes **mandatory** 
  - Child and Youth Eligible Population: All Ontario schools and childcare facilities have been uploaded into COVaxON for selection from the "Institution" field. The client's school or childcare centre should be searched and selected from the Institution field. If the school or childcare centre is not found in COVaxON, use one of the following options.

| INSTITUTION ID | INSTITUTION NAME                           |
|----------------|--------------------------------------------|
| SC0001         | Home School                                |
| SC0002         | Not in School                              |
| SC0003         | School: Unlisted                           |
| SC0004         | Post-Secondary School                      |
| LCC0001        | LCC0001 – Unlisted: Child Care Centre      |
| HCC0001        | HCC0001 – Unlisted: Home Child Care Agency |

Note: When a client is tagged to the "Child and Youth Eligible Population" Reason for Immunization, the Institution field becomes mandatory. Users should select the youth's school (that they are attending in the current school year) as the corresponding Institution value.

- Congregate Living: Resident/Staff/Essential Caregiver
- Long Term Care: Healthcare Worker, Resident, Other Employee, Essential Caregiver, Other Non-Employee

• **Retirement Home:** Healthcare Worker, Resident, Other Employee, Essential Caregiver, Other Non-Employee

| Vaccine Related                        |                           |   |                                       |    |                     |   |
|----------------------------------------|---------------------------|---|---------------------------------------|----|---------------------|---|
| Immediate AEFI 🚯                       |                           |   | Appropriate<br>Documentation<br>Shown | 0  |                     |   |
| Vaccination Event                      | Search Vaccination Events | Q | Reason for<br>Immunization            | 13 | None                | • |
| Primary Care 12<br>Provider            | Search Providers          | Q | Institution 🚯                         | 14 | Search Institutions | Q |
| Reason vaccine was<br>not administered | None                      | • |                                       |    |                     |   |

#### **Contact Information Section**

- 15. Phone Numbers Enter Mobile/Home/Other
- 16. Email When asking the client for their email, use the text in the information box next to the email field to explain to the clients what they are consenting to when they provide email/phone number details. If client does not provide email, they will not receive an email copy of their certificate of vaccination.

| Contac | You may be contacted by a hospital, local public health<br>unit, or the Ministry of Health for purposes related to                                                       |  |
|--------|----------------------------------------------------------------------------------------------------|--|
| Mol    | the COVID-19 vaccine (for example, to remind you of<br>follow up appointments and to provide you with proof<br>of vaccination). If you consent to receiving these follow |  |
| Oth    | indicate this using the boxes below                                                                                                    |  |
| Ema    | il 💿                                                                                                    |  |

17. **Proxy** – Enter Name/Phone and relationship to client (if applicable). If there is no proxy for the client, leave this field blank.

| Contact Information                   |         |   |                       |        |
|---------------------------------------|---------|---|-----------------------|--------|
| Mobile 15                             |         |   | Home Phone            |        |
| Other Phone                           |         |   | Work Phone Ext.       |        |
| Email 💿 16                            |         |   |                       |        |
| Preferred Method<br>for Communication | None    | • |                       |        |
| Preferred Language                    | English | • | Secondary<br>Language | None 💌 |
| Proxy Name                            |         |   | Proxy Phone           |        |
| Relationship to the<br>Client         | None    | • |                       |        |

#### **Address Information Section**

18. Using the Search Address bar, begin typing in client address and once it populates, select it. Ensure that it populates the address correctly, including the postal code. If the postal code is not in the correct format (L3L 3L3 with a space in the middle), COVaxON will not let you save the record. (This is how the PHU is calculated for a client, so it is important that this field is used correctly. This is related to the client's postal code).

| Search Address 18 |          |  |
|-------------------|----------|--|
| Street            |          |  |
|                   |          |  |
|                   |          |  |
| City              | Province |  |
|                   |          |  |
| Postal Code       | Country  |  |
| [                 |          |  |

#### **Client Consent Information Section**

19. Select the checkbox for **Consent for Data Collection** once consent obtained from client.

Note: If this field is not populated, you will not be able to enter the dose the client will be receiving. You are required to select this box for the client's first dose.

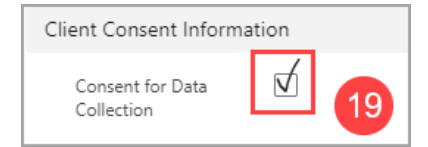

20. Select any of the following checkboxes that the client agrees to.

| Client Consent Inform                       | ation        |                                                |
|---------------------------------------------|--------------|------------------------------------------------|
| Consent for Data<br>Collection              | $\checkmark$ | Follow-up<br>Communication by<br>Text/SMS      |
| Follow-up<br>Communication by<br>Email      |              | Research ()<br>Communication by<br>Text/SMS    |
| Research<br>Communication by<br>Email       | • 🗹 😕        | Research<br>Communication By<br>Phone          |
| Research<br>Communication By<br>Mail        |              |                                                |
| Consent on the<br>client's behalf           |              | Consent to collect<br>sociodemographic<br>data |
| Consent for<br>Exemption Data<br>Collection | •            | Declined to provide SES data                   |

21. Click Save. The client is now entered in the system.

## **Maintaining Client Information**

Click on the link to access the topic within this section.

- Updating Client Information
- Gather Sociodemographic Information
- Provincial Registry Remediation
- Duplicate Client Records
- Client with Historical Doses Not Found in COVaxON
- Marking Client as Inactive

#### UPDATING CLIENT INFORMATION

Every time a client presents themselves at a clinic, the client's profile needs to be **verified and updated**, as necessary.

From the **Client Details** tab, click on any pencil icon to edit the client's details and confirm the following:

- 1. Client Name
- 2. Alias if applicable.
- 3. Verified Chosen Name The chosen name checkbox and chosen name fields are available to support transgender Ontarians who are in the process of changing their legal (current) name to their chosen name.
  - Verify the users ID.
  - Select the check box for Verified Chosen Name.
    - i. If the checkbox is selected, the values entered in Chosen Name will appear on the client's enhanced vaccine certificate from the provincial portal.
    - ii. If the checkbox is not selected, the Client's Legal Name will appear on the client's enhanced vaccine certificate from the provincial portal.
  - Enter the chosen name(s) into the chosen name fields Chosen First Name, Chosen Middle Name and/or Chosen Last Name as needed
- 4. Health Card Number (10-digits only, no version code and no spaces)
  - If no HCN is available, confirm/update alternate ID from the drop down
- Birthdate 1900-01-01 is the default date when the client's birthdate was missing/unknown at the time of uploading clients into COVaxON. Ensure to verify birthdates for all clients. If the client refuses to disclose their date of birth, enter 1900-01-01. (Note: for birth years prior to 1923 you must manually enter, as the drop down does not go earlier than one hundred years from the current year)
- 6. Select Gender
- 7. Alternative ID enter if HCN is not available (e.g. birth certificate, drivers license)
- 8. **Inactive** use this field for clients who are deceased or moved out of province
- 9. **Indigenous**: Select as appropriate after the client has self-disclosed. If "Other Indigenous is selected, the "Other Indigenous Specify" field is mandatory.

#### Vaccine Related Section

- 10. Vaccination Event (VE) double check the VE is correct to ensure you are using the vaccine inventory allocated to your clinic
- 11. **Primary Care Provider** type in provider's name to search (if not found, move to next section)
- 12. Reason for Immunization confirm the current selection still applies to your client
- 13. **Institution** When the following Reason for Immunization values are selected, the institution field becomes **mandatory** 
  - Child and Youth Eligible Population: All Ontario schools and childcare facilities have been uploaded into COVaxON for selection from the "Institution" field. The client's school or childcare centre should be searched and selected from the Institution field. If the school or childcare centre is not found in COVaxON, use one of the following options.

| INSTITUTION ID | INSTITUTION NAME                           |
|----------------|--------------------------------------------|
| SC0001         | Home School                                |
| SC0002         | Not in School                              |
| SC0003         | School: Unlisted                           |
| SC0004         | Post-Secondary School                      |
| LCC0001        | LCC0001 – Unlisted: Child Care Centre      |
| HCC0001        | HCC0001 – Unlisted: Home Child Care Agency |

**Note:** When a client is tagged to the "Child and Youth Eligible Population" Reason for Immunization, the Institution field becomes mandatory. Users should select the youth's school (that they are attending in the current school year) as the corresponding Institution value.

- Congregate Living: Resident/Staff/Essential Caregiver
- Long Term Care: Healthcare Worker, Resident, Other Employee, Essential Caregiver, Other Non-Employee
- **Retirement Home:** Healthcare Worker, Resident, Other Employee, Essential Caregiver, Other Non-Employee

| Vaccine Related                        |                           |   |                                       |           |              |   |
|----------------------------------------|---------------------------|---|---------------------------------------|-----------|--------------|---|
| Immediate AEFI 🚯                       |                           |   | Appropriate<br>Documentation<br>Shown | 0         |              |   |
| Vaccination Event 10                   | Search Vaccination Events | Q | Reason for<br>Immunization            | 12None    |              | • |
| Primary Care 11<br>Provider            | Search Providers          | Q | Institution 🕕                         | 13 Search | Institutions | Q |
| Reason vaccine was<br>not administered | None                      | • |                                       |           |              |   |

#### **Contact Information Section**

- 14. Phone Numbers Enter Mobile/Home/Other
- 15. **Email** When asking the client for their email, use the text in the information box next to the email field to explain to the clients what they are consenting to when they provide email/phone number details. If client does not provide email, they will not receive an email copy of their certificate of vaccination.

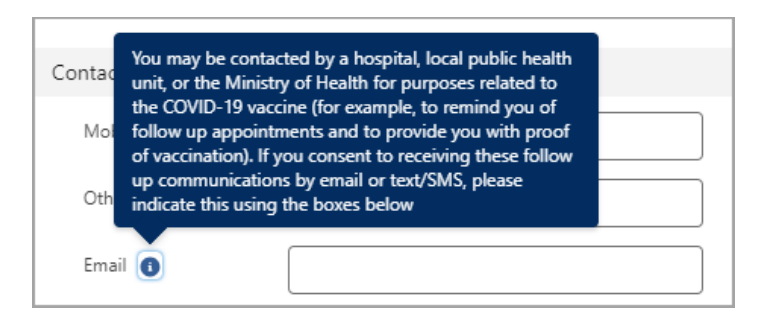

16. **Proxy** – Enter Name/Phone and relationship to client (if applicable). If there is no proxy for the client, leave this field blank.

| Contact Information                   |         |   |                       |        |
|---------------------------------------|---------|---|-----------------------|--------|
| Mobile 14                             |         |   | Home Phone            |        |
| Other Phone                           |         |   | Work Phone Ext.       |        |
| Email 🗿 15                            |         |   |                       |        |
| Preferred Method<br>for Communication | None    | • |                       |        |
| Preferred Language                    | English | • | Secondary<br>Language | None 💌 |
| Proxy Name 16                         |         |   | Proxy Phone           |        |
| Relationship to the<br>Client         | None    | • |                       |        |

#### **Address Information Section**

17. Using the **Search Address** bar, begin typing in client address and once it populates, select it. Ensure that it populates the address correctly, including the postal code. If the postal code is not in the correct format (L3L 3L3 with a space in the middle), COVaxON will not let you save the record. (This is how the PHU is calculated for a client, so it is important that this field is used correctly. This is related to the client's postal code).

| Search Address |          |
|----------------|----------|
| Street         |          |
|                |          |
|                |          |
|                |          |
| City           | Province |
|                |          |
|                |          |
| Postal Code    | Country  |
|                |          |

#### **Client Consent Information Section**

18. Select the checkbox for **Consent for Data Collection** once consent obtained from client.

Note: If this field is not populated, you will not be able to enter the dose the client will be receiving. You are required to select this box for the client's first dose.

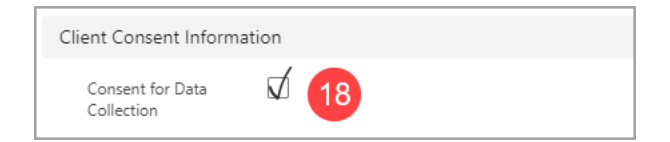

19. Select any of the following checkboxes that the client agrees to.

| Client Consent Inform                       | nation       |                                                |              |
|---------------------------------------------|--------------|------------------------------------------------|--------------|
| Consent for Data<br>Collection              | $\checkmark$ | Follow-up<br>Communication by<br>Text/SMS      | $\checkmark$ |
| Follow-up<br>Communication by<br>Email      |              | Research<br>Communication by<br>Text/SMS       |              |
| Research<br>Communication by<br>Email       |              | Research<br>Communication By<br>Phone          |              |
| Research<br>Communication By<br>Mail        |              |                                                |              |
| Consent on the<br>client's behalf           |              | Consent to collect<br>sociodemographic<br>data | $\checkmark$ |
| Consent for<br>Exemption Data<br>Collection | •            | Declined to provide<br>SES data                |              |

20. Click Save. The client is now updated in the system. Continue to the next step <u>Gather</u> <u>Sociodemographic Information</u>.

#### GATHER SOCIODEMOGRAPHIC INFORMATION

Ask the client if they consent to providing their sociodemographic information. Use the following steps to populate the data on the client record.

Note: If this information is already populated, you will not be required to request the sociodemographic information again.

- 1. From the client record, click on the **Related** tab.
- 2. Under Sociodemographic Data, click New.

| Person Account Ms. Mary Poppins                       | New Immunization | Review Dose Administered | Generate Unique Key 🔻 |
|-------------------------------------------------------|------------------|--------------------------|-----------------------|
| Age Total Administered Doses<br>23 Years 9 Month(s) 1 |                  |                          |                       |
| X We found no potential duplicates of this Client.    |                  |                          |                       |
| Alerts (0)                                            |                  |                          | New                   |
| Clinical Notes (0)                                    |                  |                          | New                   |
| Related Details Client Immunizations                  |                  |                          |                       |
| Sociodemographic Data (0)                             |                  |                          | 2 New                 |

- 3. Confirm the following:
  - a. Client will prepopulate with client's name
  - b. Status will prepopulate as Active. Keep this option for new records.

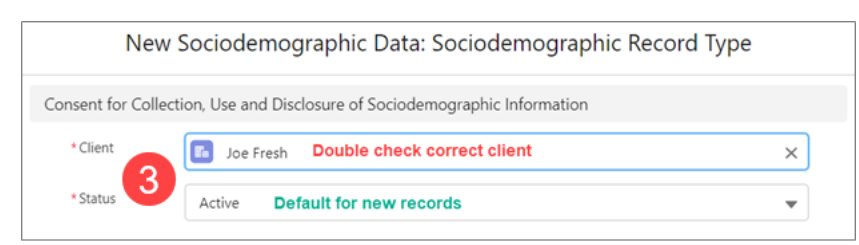

- 4. Read the Sociodemographic Consent Details to the client.
  - a. If consent is obtained, select the checkbox for **Consent to collect sociodemographic data** and continue to next step.
  - b. If client declined consent, select the checkbox for Decline to provide SES data and Save the record. Even though the client declined, saving the declined record will make the next immunizer aware to not ask the client again. Continue to Entering a Dose at Point of Service.

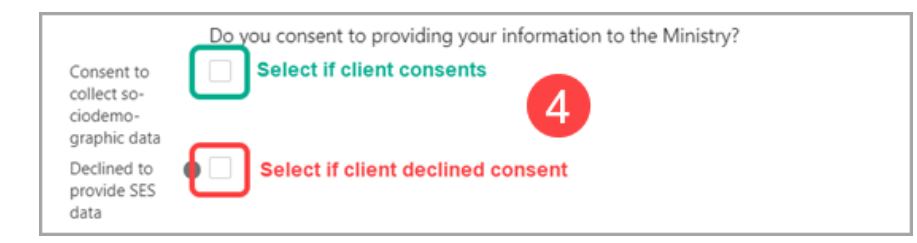

- 5. If the client consented to collection of Sociodemographic Information, complete the following sections the client answers. If the client does not want to answer a specific question, you may select **Prefer not to answer**.
  - **Race/Ethnicity** Select from the available options and use the right arrow to choose the option or use the free text field if needed. The left arrow can be used to move items out of the Chosen box
  - Total household income Select household income range from drop-down options
  - Household size Select the number of people in the client's household
  - **Childhood language** Select the language the client first learned and still understands from the options listed or use the free text field if needed
  - Official Language Select which of the Canadian official languages the client is most comfortable speaking
- 6. Once all information is updated, click Save

| Available Chosen                             | Another race cate-<br>gory- Please specify                                                                                                    |
|----------------------------------------------|----------------------------------------------------------------------------------------------------|
| Black<br>East Asian<br>Latino                |                                                                                                    |
| Ethnicity  Available  Aboriginal (Central/So | Other ethnicity-<br>Please specify                                                                                                    |
| Acadian<br>Afghan                            | <ul> <li>Select Race &amp; Ethnicity from the options in the 'Available' field.</li> <li>Select the arrow to move to the 'Chosen' field.</li> </ul> |

Note: Users can edit the sociodemographic record after entry. The record cannot be deleted. If the record was entered in the incorrect client, the *Status* can be changed to *Entered* in *Error*.

#### **PROVINCIAL REGISTRY REMEDIATION**

This tool can be used to validate a client's Health Card Number or update client demographic information.

- 1. Navigate to the client profile page
- 2. In the top right-hand corner click on the down arrow, select **Provincial Registry Remediation**

|   | Generate Unique Key 🔻           |
|---|---------------------------------|
| 2 | Remove Files                    |
|   | Edit                            |
|   | Provincial Registry Remediation |

- 3. The Client's information screen with then appear with Provincial Health Card validation information. Update current information only if client can confirm the Provincial Registry is correct.
- 4. Click Next. The client's record will be updated with your changes.

Note: If COVaxON recognizes a duplicate, the system will not allow you to update client demographics. Update directly in the client's details page.

#### **DUPLICATE CLIENT RECORDS**

Occasionally, duplicate clients an appear in the COVaxON system. If COVaxON recognizes a duplicate client, you may see the following message on their profile:

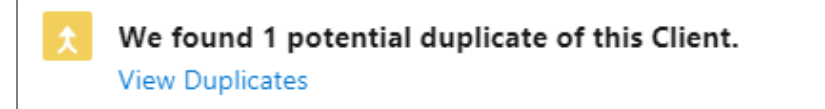

If you need to add an administered dose or update a client profile, but there appears to be one or more duplicates and a merge has not been completed yet, please refer to this chart for recommendations on how to decide which client profile to update.

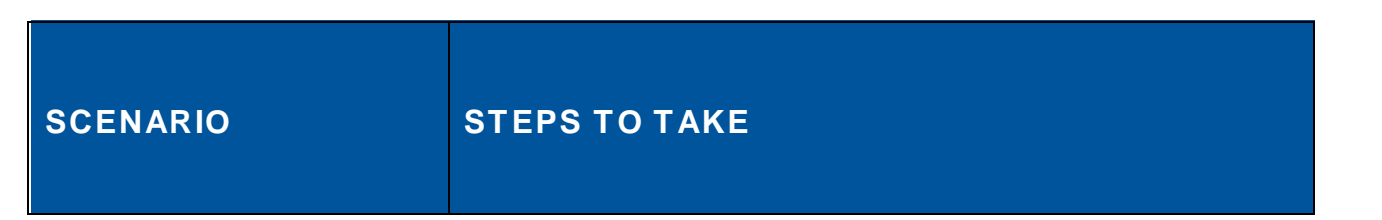

| One file has all doses and<br>duplicate has none | <ul> <li>Enter the administered dose in the file that contains the other doses received by the client</li> <li>Email <u>IDCDSystems@york.ca</u> to merge</li> </ul>                               |
|--------------------------------------------------|----------------------------------------------------------------------------------------------------|
| Duplicate file has HCN and no doses              | <ul> <li>Remove HCN from duplicate client record</li> <li>Add HCN to file with doses</li> <li>Email <u>IDCDSystems@york.ca</u> to merge</li> </ul>                                                |
| Both files have doses                            | <ul> <li>Enter in the file that contains the most recent dose<br/>(or based on what makes sense upon review of<br/>client profiles)</li> <li>Email <u>IDCDSystems@york.ca</u> to merge</li> </ul> |

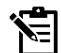

Note: If COVaxON tagged a client as a potential duplicate, and it is not a true duplicate, the client cannot be untagged. If the demographic information is close (i.e. twin with similar name) enter an Alert in both client files stating the client tagged (include ID #) are not duplicates.

## CLIENT WITH HISTORICAL DOSES NOT FOUND IN COVAXON

If a client has received COVID-19 immunizations outside of Canada or outside of Ontario, and they are not recorded in COVaxON, use the criteria below to determine next steps:

- If they are a resident of York Region, direct them to visit <u>https://www.york.ca/form/out-</u> of-province-covid-vaccine to report the required information and have their doses updated in the COVaxON system.
- If they are not a resident of York Region, direct them to report the dose information to their local Public Health Unit for entry in COVaxON.

## MARKING A CLIENT AS INACTIVE

From the client record, clients can be marked as **Inactive** and is only used when the client is deceased or moved out of province. This will remove the client's name from any list views on the Clients tab, and the client record will no longer be used/updated in COVaxON. If the client has a health card number on file, COVaxON will update the client's record after the health card record is updated.

- 1. Navigate to the desired <u>client's record</u>.
- 2. Click on the **Pencil** icon next to any field on the client record to update.
- 3. Click on the checkbox next to **Inactive**.
- 4. Select an Inactive Reason from the dropdown. Options include 'Deceased' or 'Moved out of Province'
- 5. If 'Deceased' is selected and the **Date of Death** is known, select a date. If the **Date of Death** is unknown, this field can be left blank.

| Inactive 🚯      | 3 |            | 5 |
|-----------------|---|------------|---|
| Inactive Reason | 4 | Deceased   | • |
| Date of Death 🚯 | 6 | 2023-12-05 | う |

6. Click Save on the client record.

## **System Alerts**

Vaccinators can enter an alert on a client's record to document any key details related to the client that would be helpful for future dose administration (i.e. additional comments, any AEFI details). This alert appears as a banner on the top of the client record.

## **ALERT TYPES**

#### Warning Alert

• Warning may be for a client who has a fear of needles.

#### **AEFI Alert**

• **AEFI** may be for any specific information related to an AEFI they experienced on their previous dose.

#### **Eligible for Shortened Interval Alert**

• Eligible for Shortened Interval may be used for clients who meet the eligibility requirements for a shortened dose interval.

#### **High Risk Client Alert**

• **Highest Risk** may be for clients considered to have a highest risk health condition or have received EVUSHELD.

#### **CREATING AN ALERT**

1. From the client's record, in the Alerts section, select New.

| Person Account<br>Ms. Mary Popp | Person Account<br>Ms. Mary Poppins |                    | Review Dose Administered | Generate Unique Key 🔻 |
|---------------------------------|------------------------------------|--------------------|--------------------------|-----------------------|
| Age<br>23 Years 9 Month(s)      | Total Administered Doses<br>1      |                    |                          |                       |
|                                 | , JANNA AMERIKAN J                 | Minesex IX 그것도 177 |                          |                       |
| X We found no potent            | ial duplicates of this Client.     |                    |                          |                       |
|                                 |                                    |                    |                          |                       |
| Alerts (0)                      |                                    |                    |                          |                       |
|                                 |                                    |                    |                          |                       |
| Clinical Notes (0)              |                                    |                    |                          | New                   |

- 2. Select Alert Type being created:
  - i. Warning
  - ii. AEFI
  - iii. Eligible for Shortened Interval
  - iv. Highest Risk

|                      |            | New Alert                       |   |             |
|----------------------|------------|---------------------------------|---|-------------|
| Select a record type |            |                                 |   |             |
|                      | ۲          | Warning                         |   |             |
|                      | $\bigcirc$ | AEFI                            |   |             |
|                      | $\bigcirc$ | Eligible for Shortened Interval |   |             |
|                      | $\bigcirc$ | Highest Risk                    | 2 |             |
|                      |            |                                 |   |             |
|                      |            |                                 |   | Cancel Next |

- 3. Populate Alert fields, then select Save:
  - Alert Name: Description of alert
  - Comments: Any additional comments about the situation
  - **Client**: Auto populated from the client record alert is created from and should not be updated
  - Start Date: Date the alert is being entered
  - End Date: Leave blank
  - Status: Input "Active" when initially creating the alert

|              |                               | New Alert: Warning     |
|--------------|-------------------------------|------------------------|
|              |                               |                        |
| Information  |                               |                        |
|              |                               | 5                      |
| * Alert Name | Warning                       |                        |
|              |                               | 5                      |
| Comments     | Insert pertinent details here |                        |
|              |                               | 13                     |
| * Client     | Mary Poppins                  | ×                      |
| * Start Data |                               |                        |
| "Start Date  | 2024-01-12                    | <b>i</b>               |
| End Date     |                               |                        |
|              |                               | 5 3                    |
| Status       | Active                        | •                      |
|              | L                             |                        |
|              |                               |                        |
|              | C                             | Cancel Save & New Save |

#### Notes:

- Alerts can be viewed by all users and are helpful for information purposes, including determining how to proceed with the client's vaccination.
- The alert appears on the client record regardless of status or end date
- The **End Date** field and **Completed** status may be added in cases whereby the alert no longer applies, for example if the client was originally pregnant and is no longer pregnant. Another example may be if the vaccinator determined during the prescreening that the client should return after certain symptoms subside and entered an alert to indicate that. The end date cannot be in the past.
- The **Cancelled** status may be added if the alert was entered by mistake.
- The Created By field indicates the date/time the user entered the alert
- Users cannot delete alerts and only the creator of the alert can edit the **Comments.**

#### **Clinical Notes**

Clinical Notes should be used to document all significant findings related to assessment, decision making and immunization. This complies with the COVID-19 Practice Standards as the notes cannot be altered or removed.

#### ENTERING A CLINICAL NOTE

1. In the **Clinical Notes** section of the client record, select the arrow and select **New**.

| Person Account Ms. Mary Poppins |                                | New Immunization | Review Dose Administered | Generate Unique Key 🔻 |
|---------------------------------|--------------------------------|------------------|--------------------------|-----------------------|
| Age<br>23 Years 9 Month(s)      | Total Administered Doses<br>1  |                  |                          |                       |
| X We found no potenti           | ial duplicates of this Client. |                  |                          |                       |
| Alerts (0)                      |                                |                  |                          | New                   |
| 🗲 Clinical Notes (0)            |                                |                  |                          | 1 New                 |

- 2. Enter the required clinical note fields:
  - **Client**: Auto populated from the client record the note is created from and should not be updated
  - Clinical Note Subject: Type of note
  - Clinical Note: Description of the situation
  - Clinical Note Status: Select Active
  - Click Save.

|                                               | New Clinical Note                                        |
|-----------------------------------------------|----------------------------------------------------------|
|                                               | * = Required Information                                 |
| Information                                   |                                                          |
| Clinical Note ID                              |                                                          |
| * Client                                      | Mary Poppins         Clinical Note Status         Active |
| * Clinical Note<br>Subject<br>* Clinical Note | Enter Clinical Note Subject                              |
|                                               | Cancel Save & New Save                                   |

Notes:

- Clinical Notes cannot be edited once they are created and are limited to **5000** characters.
- Entered in Error status can be used if the note was entered by mistake: for example, if entered on the incorrect client or on a duplicate client.

## **Entering a Dose at Point of Service**

#### ENTER DOSES ADMINISTERED FROM CLIENT PROFILE

Before proceeding to create a new immunization record in COVaxON, ensure the client consents to data collection and it is recorded in COVaxON. Once recorded, create a new immunization record to document the dose administration information with tracked inventory in COVaxON.

Once the consent for data collection is recorded once, users will no longer need to record it for subsequent doses administered.

1. On the Person Account page, click New Immunization.

| Person Account<br>Ms. Mary Pop | opins 1                       | New Immunization | Review Dose Administered | Generate Unique Key | - |
|--------------------------------|-------------------------------|------------------|--------------------------|---------------------|---|
| Age<br>23 Years 9 Month(s)     | Total Administered Doses<br>1 |                  |                          |                     |   |

- 2. A new window is displayed with the option to select the immunization record type you wish to create. The record type displayed is based on user profile and/or permission.
- 3. Select the Administered Point of Service record type and click Next.

| New Immunization                                                                                 |      |
|--------------------------------------------------------------------------------------------------|------|
| <ul> <li>* Please select</li> <li>Administered - Point of Service</li> <li>Historical</li> </ul> |      |
|                                                                                                  | Next |

4. If the client is already associated to a VE from the client page or vaccination event, the VE is auto populated in the Vaccination Event dropdown list.

**Note:** If no VE is associated to the client record, select the correct VE from a list of active VEs linked to your organization from the lookup field and click Next.

|                                      | New Immunization                                   |               |
|--------------------------------------|----------------------------------------------------|---------------|
|                                      | New Immunization - Administered - Point of Service |               |
| * Vaccination Event                  |                                                    |               |
| Search Vaccination Events            |                                                    | 4 a           |
|                                      |                                                    |               |
| Please ensure correct VE is selected |                                                    |               |
|                                      |                                                    |               |
|                                      |                                                    | Previous Next |

5. Select the administered Vaccine from a list of associated Vaccine Event Inventories for the VE and click Next.

| New Immunization                                                                                                    |    |
|----------------------------------------------------------------------------------------------------|----|
| New Immunization - Administered - Point of Service                                                                                                |    |
| None                                                                                                    | \$ |
| None                                                                                                    |    |
| Moderna SPIKEVAX 0.2 mg/ml COVID-19 mRNA 0.50 ml - 9999, 2022-02-14<br>Pfizer-BioNTech COMIRNATY Bivalent (BA:4/BA:5) 0.30 ml - YYY23, 2023-05-01 |    |

- 6. The **Dose Information** page is displayed with the following fields:
  - a. Confirm that the Vaccine Information Sheet has been reviewed and the client consents to receiving the vaccine and all recommended doses in the series and populate the checkbox to confirm. Details on the Vaccine Information Sheet can be found <u>here</u>. If the vaccinator determines the client should not receive the vaccine, uncheck the Vaccine Information Sheet Information checkbox and the field below will be displayed.
  - b. Reason vaccine was not administered (checkbox) if **No** (client should not receive vaccine), indicate that the pre-screening assessment is complete with the Reason Vaccination was not Administered dropdown field on the client's record. The selection would be 'Immunization was contraindicated' or 'Practitioner decision to temporarily defer immunization.' Once populated, the client can then exit the location.

| New Immunization                                                                                                    |
|----------------------------------------------------------------------------------------------------|
| New Immunization - Administered - Point of Service                                                                                    |
| The Vaccine Information Sheet has been reviewed and client consents to receiving the vaccine and all recommended doses in the series. |
| I am consenting on the client's behalf and I confirm that I am the client's substitute decision maker (e.g., parent, legal guardian). |
| *Reason vaccine was not administered                                                                                                  |
| None                                                                                                    |
| Reminder: Please add the missing Primary Care Provider information on the client screen if known.                                     |
|                                                                                                    |
| Previous Finish                                                                                                    |

- c. **Proxy Consent** (checkbox) for youth/other clients who have a proxy/substitute decision maker consenting for them, follow the process outlined below by populating the **Proxy Consent** checkbox and the proxy information.
  - Proxy Name (required field)
  - Proxy Phone (optional field)
  - Proxy Relationship to the Client (required field)

| New Immunization                                                                                                    |
|----------------------------------------------------------------------------------------------------|
| C New Immunization - Administered - Point of Service                                                                                  |
| The Vaccine Information Sheet has been reviewed and client consents to receiving the vaccine and all recommended doses in the series. |
| I am consenting on the client's behalf and I confirm that I am the client's substitute decision maker (e.g., parent, legal guardian). |
| * Proxy Name                                                                                                    |
|                                                                                                    |
| Proxy Phone                                                                                                    |
|                                                                                                    |
| *Relationship to the Client                                                                                                    |
| None                                                                                                    |

d. **Pre-assessment completed, risks and benefit communicated with client**. Ensure that you review the pertinent information with the client prior to administering the vaccine and check the checkbox.

| New Immunization - Administered - Point of Service                                                                                      |
|----------------------------------------------------------------------------------------------------|
| The Vaccine Information Sheet has been reviewed and client consents to receiving the vaccine and all recommended doses in the series.   |
| 🔲 I am consenting on the client's behalf and I confirm that I am the client's substitute decision maker (e.g., parent, legal guardian). |
| Vaccine : Pfizer-BioNTech COMIRNATY Bivalent (BA.4/BA.5) 0.30 ml - YYY23, 2023-05-01                                                    |
| Pre-assessment completed, risks and benefits communicated with client                                                                   |

e. Vaccine - text display of vaccine product selected from the VEI

- f. **Diluent Event Inventory** (required field for vaccines that have diluent, i.e. Pfizer adult and pediatric). If more than one diluent is being used at the clinic, users must select the diluent for vaccines requiring diluent. This field will not appear if the vaccine does not require a diluent.
- g. Route (required field). Will default to intramuscular
- h. Anatomical Site (required field) Select applicable site: most often right or left deltoid
- i. Dosage Administered
  - If the product has one standard dosage, this field will default to the standard dosage of the product e.g. Pfizer Bivalent will default to 0.3
  - If product has the option to select two or more dosages, the default will be None and user will need to select the dosage the client received and is eligible for – e.g. Moderna XBB, select 0.25 or 0.5

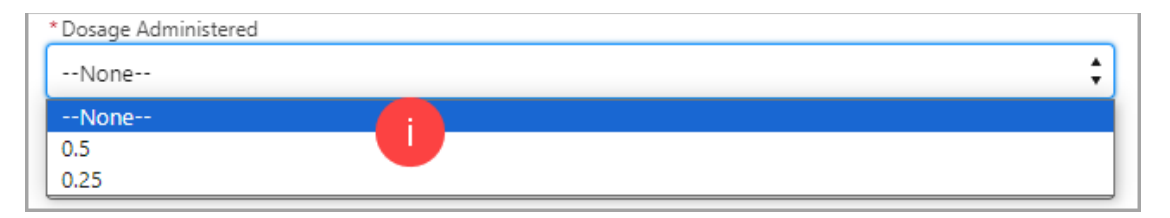

- j. Dosage Unit of Measure default value is 'ml'
- bate and Time (defaults to current date/time) if entering a dose administration record after the vaccine has occurred, update the date and time accordingly. Date/time cannot be set in future.
- I. Country Vaccine was Administered will be pre-populated as 'Canada'
- m. Vaccination Event auto populated based on previous entry
- n. **Administered By** This field will auto-populate if user is listed as a provider in COVaxON. In a scenario where two or more users exist with the same first name and last name, no value will be pre-populated in this field.
  - If you are entering the dose on behalf of the vaccinator and you are also a provider in COVaxON, click on the *x* to remove your name. Start typing the vaccinator's name and select the correct person when you see them.
  - If you are not a vaccinator in COVaxON, this field will be blank. Start typing the vaccinator's name and select the correct person when you see them. A provider can also search vaccinator's registration number.
- o. **Reason for Immunization** (required field) auto-populated based on what was entered on the client page; however, it can be updated.
  - **Institution** field is **mandatory** only when the **Reason for Immunization** field involves a congregate living, long term care home, retirement home, or child and youth eligible population.
- Double check all details entered are correct. Doses information cannot be edited once saved. Click Finish. A new client immunization record is created with a Status of 'Administered.'

8. In COVaxON, if the client has an email address populated and the checkbox for Follow-up Communication by Email is checked off, the client will automatically receive an email with the URL link to retrieve their receipt.

Note: Duplicate Dose Entry - If the dose is not appearing in the Client Immunization tab, refresh your browser. If you try to enter the dose again, you will receive a Warning message is displayed to user indicating a valid dose already exists for the client and if they wish to continue.

## **Reviewing an Immunization Record**

Once an immunization record is successfully recorded the Status is set to 'Administered' and the immunization details can be viewed on the Person Account page within the Client Immunizations tab.

- 1. On the Person Account page, select the immunization record from the **Client Immunizations tab**.
- 2. The Immunization Details page will display with the following sections and tabs:

#### **GENERATE RECEIPT BUTTON**

• Generate a proof of vaccination receipt.

## CLIENT IMMUNIZATION SECTION

| Client Immunization<br>DA- 1234                              |                             |                              |                        | Generate Receipt |
|--------------------------------------------------------------|-----------------------------|------------------------------|------------------------|------------------|
| Client<br>Test Client                                        | Record Type<br>Administered | Days Since Immunization<br>2 | Status<br>Administered |                  |
| Vaccine Product Information                                  |                             |                              |                        |                  |
| Product : Pfizer-BioNTech COMIRNAT                           | Y Bivalent (BA.4/BA.5)      |                              | Diluent Product :      |                  |
| Product Lot : Pfizer-BioNTech COMIR<br>Agent : COVID-19 mRNA | NATY Bivalent (BA.4/BA.5    | ) - GK0924, 2023/08/31       | Diluent Product Lot :  |                  |

- Client displays the client's first and last name
- Record Type 'Administered' or 'Historical'
- **Days Since Immunization** displays the number of days count since the client received an immunization
- Status displays the status of the immunization record
- **Vaccine Product Information** section Displays the vaccine product information recorded during the immunization record flow:
  - **Product** displays the vaccine product selected during the immunization flow and is hyperlinked to the Vaccine & Product Details page
  - Product Lot displays the vaccine product lot selected during the immunization flow and is hyperlinked to the Vaccine & Product Details page

- Agent displays the agent's name and is hyperlinked to the COVID-19 mRNA page
- Diluent Product displays the diluent if product selected during the immunization flow required a diluent and is hyperlinked to the Diluent Product Details page
- Diluent Product Lot displays the diluent if product lot selected during the immunization flow required a diluent and is hyperlinked to the Diluent Product Details page

#### **BASIC DETAILS TAB**

This tab displays information recorded during the immunization record flow.

| Basic Details                   | Consent & Assessment | Vaccine & Product Details | Files | History                 |                                    |   |
|---------------------------------|----------------------|---------------------------|-------|-------------------------|------------------------------------|---|
| ✓ Basic Details                 |                      |                           |       |                         |                                    |   |
| Client                          | Test Client          |                           |       | Vaccination Event       | YRPH - 9060 Jane St Vaccine Clinic |   |
| Dose Administration             | DA- 1234             |                           |       | Reason for Immunization | Age Eligible Population            | 1 |
| Sub-type                        | Point of Service     |                           |       | Immediate AEFI          |                                    | 1 |
| Days Since Immunizatio          | on 2                 |                           |       | Source                  | Health Care Provider               |   |
| Country Vaccine<br>Administered | Canada               |                           |       | Authorized Organization | York Region Public Health          |   |

- Client displays the client's first and last name, and links to the client page
- **Dose Administration** displays the unique identifier number for the immunization record administered to the client
- Sub-Type defaulted to 'Point of Service' for record type of 'Administered'
- **Days Since Immunization** displays the number of days since the client received an immunization
- Country Vaccine Administered pre-populated as 'Canada' for POS
- **Vaccination Event** pre-populated with the VE name recorded during the immunization record flow
- **Reason for Immunization** pre-populated with the RIM value recorded during the immunization record flow, the RIM value can be updated on the immunization record.
- Immediate AEFI editable field to record if the client experienced an AEFI
- Source defaulted to 'Health Care Provider' for record type of 'Administered'
- Authorized Organization pre-populated with the authorized organization for the logged in user
- Dose Validation section:
  - $\circ$  Verification Status
- System Details section:
  - **Created By** displays the username of the logged in user who created the record, as well as date and timestamp

• Last Modified By – displays the username of the logged in user who last modified the record, as well as date and timestamp

#### **CONSENT & ASSESSMENT TAB**

Displays only read-only consent information recorded during the new immunization record flow.

| Basic Details    | Consent & Assessment           | Vaccine & Product Details | Files | History                               |
|------------------|--------------------------------|---------------------------|-------|---------------------------------------|
| ✓ Client Cor     | isent / Pre-screening Assessme | nt                        |       |                                       |
| Consent for Serv | ce? 🗸                          |                           |       | Pre-assessment risks and ben-<br>efts |
| Consent on the o | lient's behalf                 |                           |       |                                       |

- Consent for Service pre-populated as checked from immunization record flow
- Consent on client's behalf pre-populated as checked from immunization record flow if data recorded
- **Pre-Assessment Risk and Benefit** pre-populated as checked from immunization record flow if data recorded
- System Details section:
  - **Created By** displays the username of the logged in user who created the record, as well as date and timestamp
  - Last Modified By displays the username of the logged in user who last modified the record, as well as date and timestamp

#### **VACCINE & PRODUCT DETAILS TAB**

Displays read only (for all profiles) vaccine and product information recorded during the immunization flow.

| Basic Details                                   | Consent & Assessment                    | Vaccine & Product Details                | Files | History                                          |                                              |
|-------------------------------------------------|-----------------------------------------|------------------------------------------|-------|--------------------------------------------------|----------------------------------------------|
| ∨ Dose Details                                  |                                         |                                          |       |                                                  |                                              |
| Route                                           | Intramuscular / int                     | ramusculaire                             |       | Dosage Administered                              | 0.3                                          |
| Anatomical Site                                 | Left deltoid / delto                    | iide gauche                              |       | Dosage Unit of Measure                           | ml                                           |
| Vaccination Date                                | 2022-10-26, 3:01 p                      | ).m.                                     |       | Administered By (Other)                          |                                              |
| Administered By                                 |                                         | Registered Nurse,                        |       |                                                  |                                              |
| ✓ Clinical Guideli<br>Outside of Clinical Guide | ines Exception Details                  |                                          |       | Reason for Exception                             |                                              |
| ✓ Inventory Deta                                | ails                                    |                                          |       |                                                  |                                              |
| Vaccine Event Inventor                          | y Pfizer-BioNTech C<br>GK0924, 2023-08- | OMIRNATY Bivalent (BA.4/BA.5) 0.30<br>31 | ml -  | Diluent Event Inventory<br>Site Location-Diluent | YRPH - 9060 Jane St Vaccine Clinic (Vaughan) |
| Site Location-Vaccine                           | YRPH - 9060 Jane                        | St Vaccine Clinic (Vaughan)              |       | Org Diluent Inventory                            |                                              |
| Org Vaccine Inventory                           | Pfizer-BioNTech C<br>GK0924, 2023-08-   | OMIRNATY Bivalent (BA.4/BA.5) 0.30<br>31 | ml -  | Diluent Adjusted Expiration<br>Date              |                                              |
| Vaccine Adjusted Expir<br>Date                  | ation                                   |                                          |       |                                                  |                                              |

- Dose Details section
- Clinical Guidelines Exception Details
- Inventory Details
- System Information

#### FILES TAB

Provides users with the ability to upload required documents

| Basic Details              | Vaccine & Product Deta | ails <u>Files</u> History |                  |   |                       |           |
|----------------------------|------------------------|---------------------------|------------------|---|-----------------------|-----------|
| Files (1)                  |                        |                           |                  |   |                       | Add Files |
| fe74bf1f-<br>Sept 20, 2022 | • 43KB • jpg           |                           |                  |   |                       |           |
|                            |                        |                           | View All         |   |                       |           |
| ✓ System Inform            | nation                 |                           |                  |   |                       |           |
| Created By                 | 8                      | 2022-09-20, 3:12 p.m.     | Last Modified By | 8 | 2022-09-20, 3:12 p.m. |           |

## HISTORY TAB

An audit tracking and log of changes to the dose record

| Basic Details        | Consent & Assessment  | Vaccine & Product Details | Files | <u>History</u> |                |           |
|----------------------|-----------------------|---------------------------|-------|----------------|----------------|-----------|
| Client Imm           | unization History (2) |                           |       |                |                |           |
| Date                 | Field                 | User                      |       |                | Original Value | New Value |
| 2022-10-27, 8:50 a.n | n. Created.           |                           |       |                |                |           |
| 2022-10-27, 8:50 a.n | n. Dose Admir         | istration                 |       |                |                | DA-       |
|                      |                       |                           | View  | All            |                |           |
|                      | -                     |                           |       |                | -              |           |

## **Documenting an Adverse Effect Following Immunization (AEFI)**

## AEFI OCCURS IMMEDIATELY FOLLOWING IMMUNIZATION

If an AEFI occurs during the allocated wait period after the client's dose administration, treat the client appropriately and document the occurrence in COVaxON by populating the AEFI checkbox in the immunization record by following the steps below. **Note:** An <u>alert</u> must be recorded on the client's profile to document any key details related to the client that would be helpful for future dose administration.

#### Important: The AEFI checkbox should only be populated if an AEFI occurs during the allocated wait time. If an AEFI occurs after the client has left the location (i.e., in the following days/weeks), the AEFI checkbox should not be selected in COVaxON.

- If an AEFI occurs, complete the <u>AEFI Report</u> as per the Public Health Ontario AEFI Guidelines to record all pertinent details, and fax the completed form to York Region Public Health at 905-898-5213. You may also call our Nursing Line at 1-877-464-9675 Ext. 73452.
- 2. To record the AEFI in COVaxON, select the immunization record hyperlink from the **Client Immunizations tab** on the client page. The client immunization record details page is displayed.

| Person Account<br>Ms. Mary Poppi                                                         | ns                                   |  |  |  |
|------------------------------------------------------------------------------------------|--------------------------------------|--|--|--|
| Age<br>23 Years 9 Month(s)                                                               | Total Administered Doses<br>1        |  |  |  |
| 🔀 We found no potentia                                                                   | I duplicates of this Client.         |  |  |  |
| Alerts (0)                                                                               |                                      |  |  |  |
| Clinical Notes (0)                                                                       |                                      |  |  |  |
| Related Details                                                                          | Related Details Client Immunizations |  |  |  |
| Client Immunizations (1) 1 item • Sorted by Vaccination Date • Updated a few seconds ago |                                      |  |  |  |
| Dose Adminis                                                                             | tration                              |  |  |  |
| 1 DA-38928389                                                                            | 2022-05-31, 9:19 a.m.                |  |  |  |

3. On the **Basic Details tab**, select the pencil icon to update the **Immediate AEFI** checkbox to record that the client had experienced an AEFI. (If an AEFI did not occur, leave the checkbox blank.)

| Client Immuniza                 | ation<br><b>389</b>         |                             |                        |                         | Generate                     | Receipt |
|---------------------------------|-----------------------------|-----------------------------|------------------------|-------------------------|------------------------------|---------|
| Client<br>Mary Poppins          | Record Type<br>Administered | Days Since Immunization 591 | Status<br>Administered |                         |                              |         |
| Basic Details                   | Consent & Assessn           | nent Vaccine & Produ        | ict Details Files      | History                 |                              |         |
| ✓ Basic Details                 |                             |                             |                        |                         |                              |         |
| Client                          | Mary Poppi                  | ns                          |                        | Vaccination Event       | Ottawa General Hospital - TT |         |
| Dose Administration             | DA-3892838                  | 39                          |                        | Reason for Immunization | Long Term Care: Resident     |         |
| Sub-type                        | Point of Serv               | vice                        |                        | Immediate AEFI 🚯        | √ 3                          |         |
| Days Since Immunizat            | ion 591                     |                             |                        | Source                  | Health Care Provider         | $\sim$  |
| Country Vaccine<br>Administered | Canada                      |                             |                        | Authorized Organization | Ottawa Public Health - TT    |         |

4. Click **Save**. The AEFI checkbox is now updated on the client record.

| ✓ Vaccine Related |     |
|-------------------|-----|
| Immediate AEFI 🚯  | ✓ 4 |

5. Once saved, an <u>Alert</u> must be created on the client profile to complete the documentation record of the Adverse Effect Following Immunization. See instructions on <u>Creating an Alert</u> for guidance.

## **Generating a Dose Receipt**

Receipts generated through COVaxON will trigger an email to the client's email address in their file. The email will contain a link for the user to retrieve their Enhanced Vaccine Certificate through the Provincial portal. This link will work for clients with or without an HCN.

Click on the link to access the topic within this section.

- Generate Receipt from COVaxON Directly to Client
- Generate Receipt Online Via Provincial Site
- <u>Receipts NOT Generating Troubleshooting</u>

#### **GENERATE RECEIPT FROM COVAXON DIRECTLY TO CLIENT**

Each time the user clicks the **Generate Receipt** button from the client dose administration record, a new URL link is created and will replace the current link displayed on the client

record. This new link will also be emailed to the client, which will direct them to the COVID-19 patient portal. The URL link will be valid for five (5) days.

The client profile must provide a valid email address and in **Consent Section** the following must be checked:

- Consent for Data Collection
- Follow up Communication by Email

| ✓ Client Consent Ir                    | nformation |   |
|----------------------------------------|------------|---|
| Consent for Data<br>Collection         | ✓          |   |
| Follow-up<br>Communication by<br>Email |            | / |

 <u>Search for client</u> and navigate to the Client Immunization tab. Select one of the Dose Administration record hyperlinks. Receipts can be generated for all doses using any of the Dose Administration records that have a status of <u>Administered</u>.

| Person Account<br>Ms. Mary Poppin                          | 15                        |                       |        |  |
|------------------------------------------------------------|---------------------------|-----------------------|--------|--|
| Age<br>23 Years 9 Month(s)                                 | Total Administered [<br>1 | loses                 |        |  |
|                                                            |                           |                       |        |  |
| 🚶 We found no potentia                                     | duplicates of th          | is Client.            |        |  |
|                                                            |                           |                       |        |  |
| Alerts (0)                                                 |                           |                       |        |  |
|                                                            |                           |                       |        |  |
| Clinical Notes (0)                                         |                           |                       |        |  |
|                                                            |                           |                       |        |  |
| Related Details                                            | Client Immuni:            | zations               |        |  |
|                                                            |                           |                       |        |  |
| Client Immunization                                        | s (1)                     |                       |        |  |
| 1 item • Sorted by Vaccination Date • Updated a minute ago |                           |                       |        |  |
| Dose Administ                                              | ration 🗸 V                | /accination Date ↓    | $\sim$ |  |
| 1 DA-38928389                                              |                           | 2022-05-31, 9:19 a.m. |        |  |

- 2. Click on **Generate Receipt**
- 3. Select Email Receipt to Patient
- 4. Click Next

|                                                        | Generate Receipt |
|--------------------------------------------------------|------------------|
| Generate Receipt                                       |                  |
| Email receipt to patient<br>Click here to view receipt | 3                |
|                                                        | Next 4           |

The receipt will be emailed directly to the client.

#### GENERATE RECEIPT ONLINE VIA PROVINCIAL SITE

Patients have the option to generate their own vaccine certificate from the Provincial repository for their records:

- 1. Navigate to <u>https://covid19.ontariohealth.ca/</u>
- 2. Have the patient follow the prompts on the Provincial website and enter their information to generate their vaccine certificate
- 3. The patient then has the option to save a digital copy or print a paper copy for their records.

#### **RECEIPTS NOT GENERATING — TROUBLESHOOTING**

- 1. Client is unable to view receipt from Provincial Portal
  - a. Confirm client has Green Health Card.
  - b. Check in COVaxON that the client's Health Card Number (HCN) is valid using <u>Provincial Registry</u>
  - c. Client may have a duplicate file which contains the doses the client received. Merge client files.
- 2. Client states they did not receive their receipt after appointment, or receipt is not generating directly from COVaxON.
  - a. Verify client's email address in COVaxON is correct
  - b. Confirm Follow-up Communication by Email check box is selected
  - c. If the receipt is still not arriving to the patient, ask the patient for an alternate email to send receipt.

## **Support Desk Information**

| SUPPORT DESK                       | HOURS OF<br>OPERATION                                                      | CONTACT INFORMATION                                       |
|------------------------------------|----------------------------------------------------------------------------|-----------------------------------------------------------|
| Provincial COVaxON Helpdesk        | Monday to Friday<br>8:00 AM to 5:00 PM<br>(excludes statutory<br>holidays) | Phone: 1-888-333-0640<br>Email: COVaxONsupport@ontario.ca |
| York Region – IDCD Systems<br>Team | Monday to Friday<br>8:30 AM to 4:30 PM<br>(excludes statutory<br>holidays) | Email: IDCDSystems@york.ca                                |

| LOG IN ISSUE                                                                                                    | ACTION                                                                                                    |
|----------------------------------------------------------------------------------------------------|----------------------------------------------------------------------------------------------------|
| User has a COVaxON account but has<br><b>not logged in for over 30 days</b> and<br>received notice upon attempt to 'contact<br>system administrator'. | Send email to: IDCDSystems@york.ca<br>Subject line: COVaxON Account reactivation<br>required<br>Body: Please reactivate user Jane Doe,<br>Include your COVaxON username (e.g., the email<br>you previously used to log into COVaxON) |
| User has missed the 24-hour window to activate the link they received.                                                                                | User must call Provincial Helpdesk 1-888-333-0640                                                                                                    |
| User tried the 'Forgot Your Password?'<br>link and was unsuccessful.                                                                                  | User must call Provincial Helpdesk 1-888-333-0640                                                                                                    |
| User tried the 'Forgot Your Password?'<br>and had three unsuccessful attempts.<br>The account is locked.                                              | User must call Provincial Helpdesk 1-888-333-0640                                                                                                    |
| User tried the 'Forgot Your Password?'<br>link but never received an email.                                                                           | User may not have a security question set up.<br>User must call Provincial Helpdesk 1-888-333-0640                                                                                                    |
| User having an issue with the Salesforce two-factor authenticator.                                                                                    | User must call Provincial Helpdesk -888-333-0640                                                                                                    |